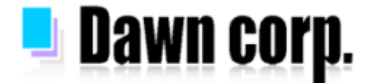

### 位置情報設定 設定手順 【iPhone/Android/ガラホ】

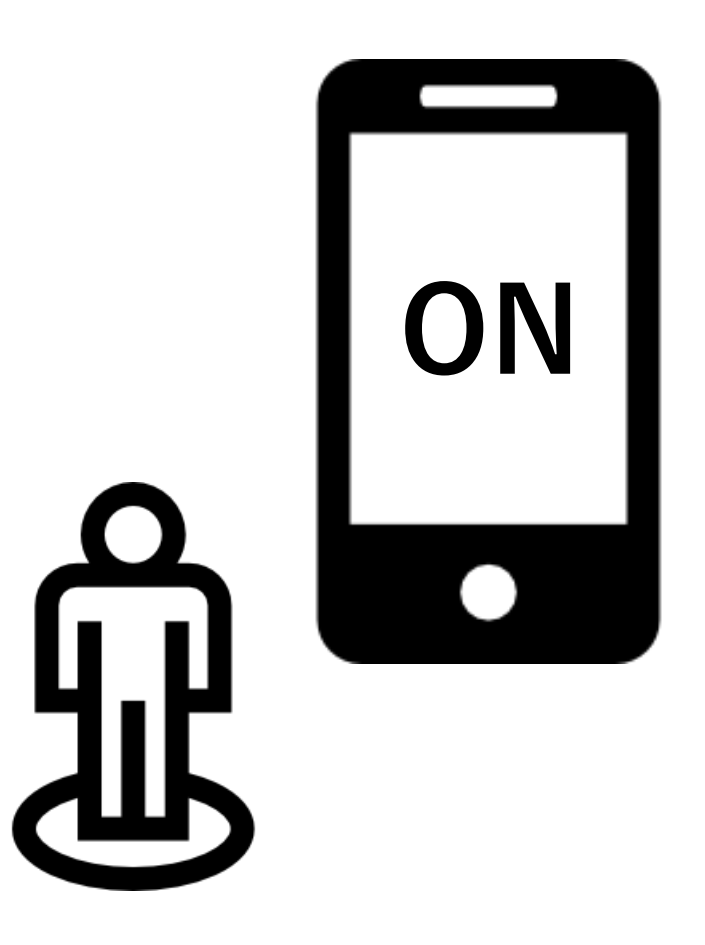

設定画面イメージは各携帯電話会社HPを参考にしている為、機種により実際の画面が 異なる場合がございます。設定以外の詳しい情報は各携帯電話会社HPをご覧下さい。

2022年04月版

### iPhone

#### 位置情報設定をONにする方法

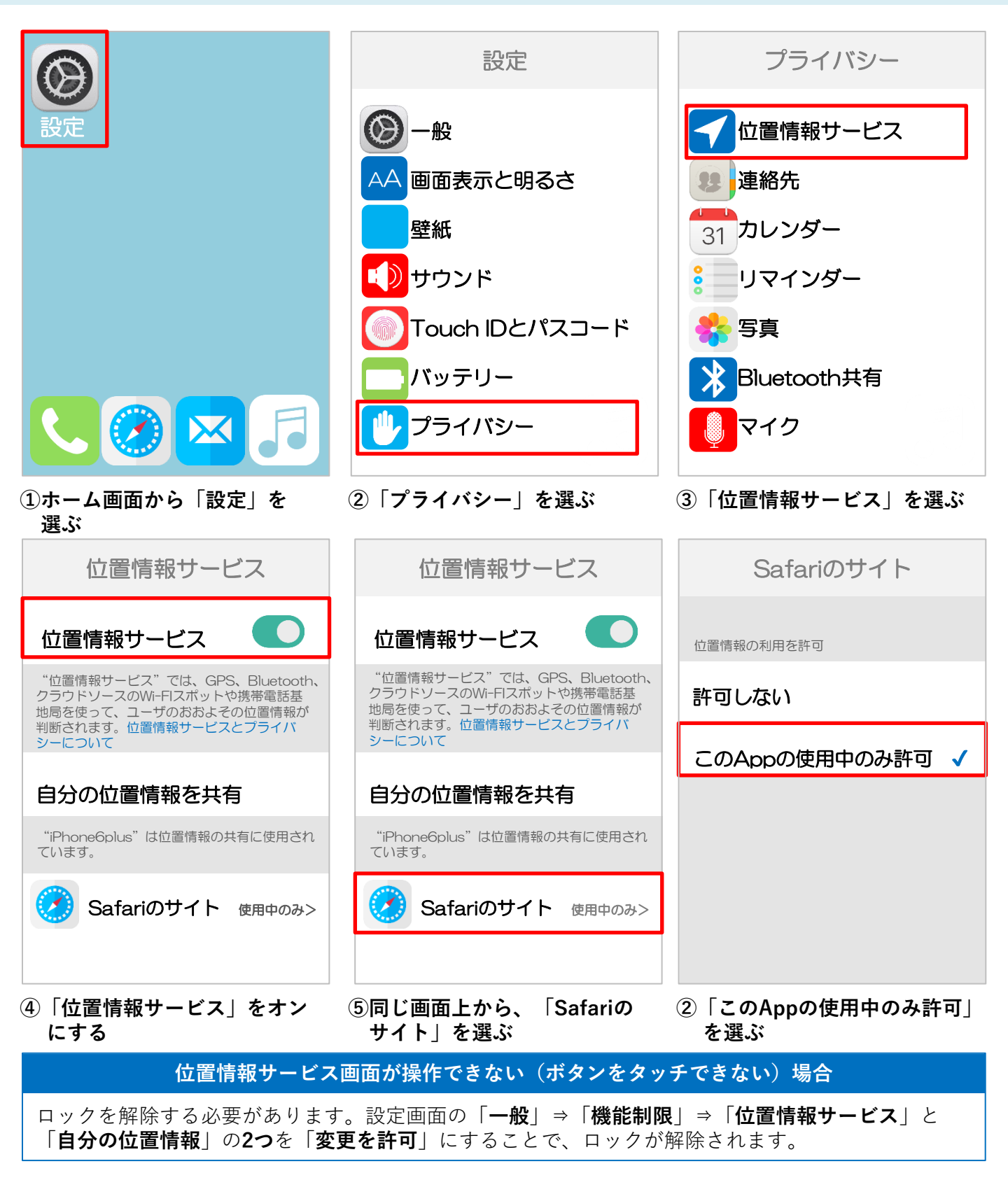

### iPhone

#### ブラウザの位置情報確認で「許可しない」を選択してしまった場合

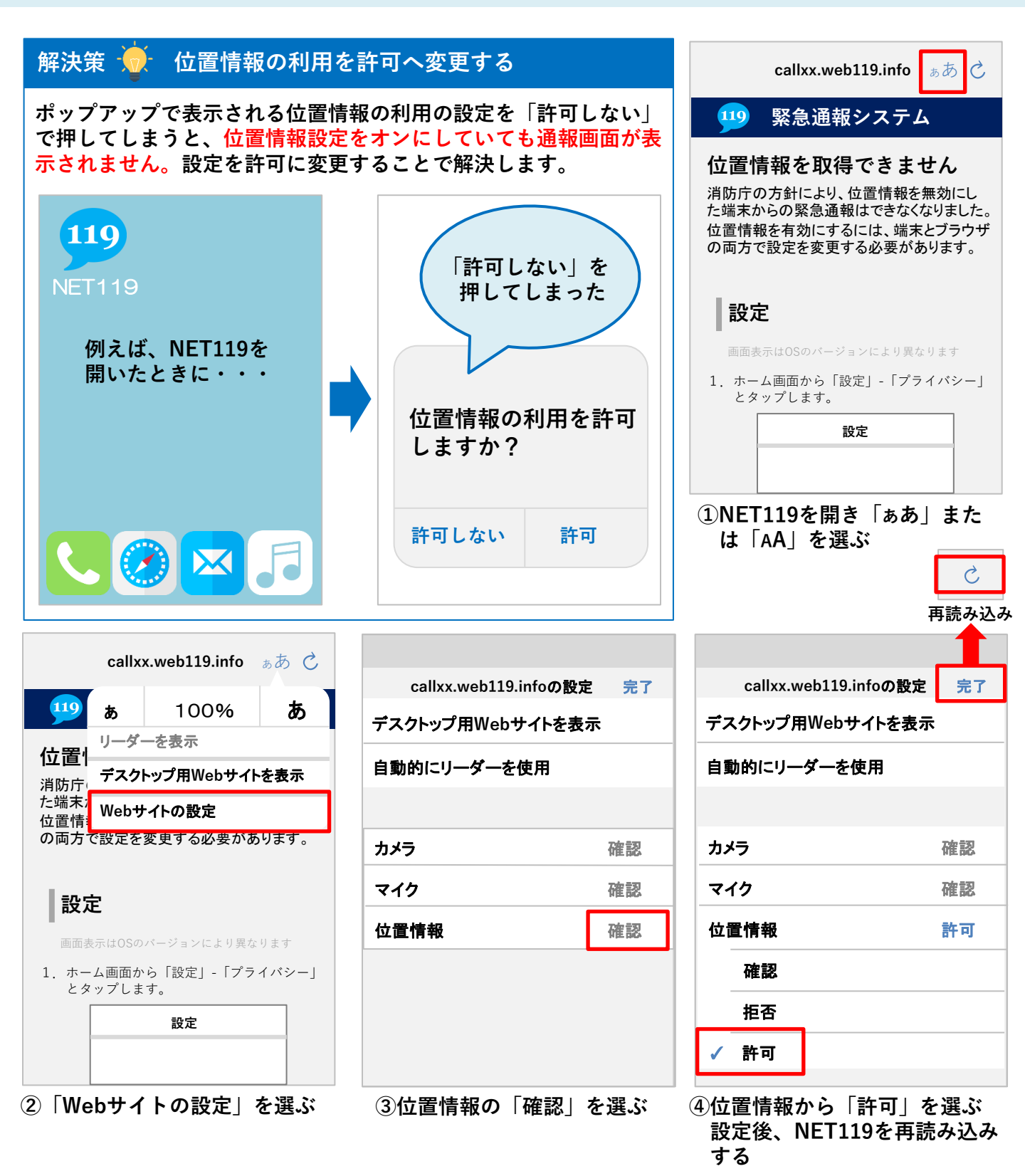

#### 位置情報設定をONにする方法(Android 10の場合)

### <u>Xperiaの画面</u>

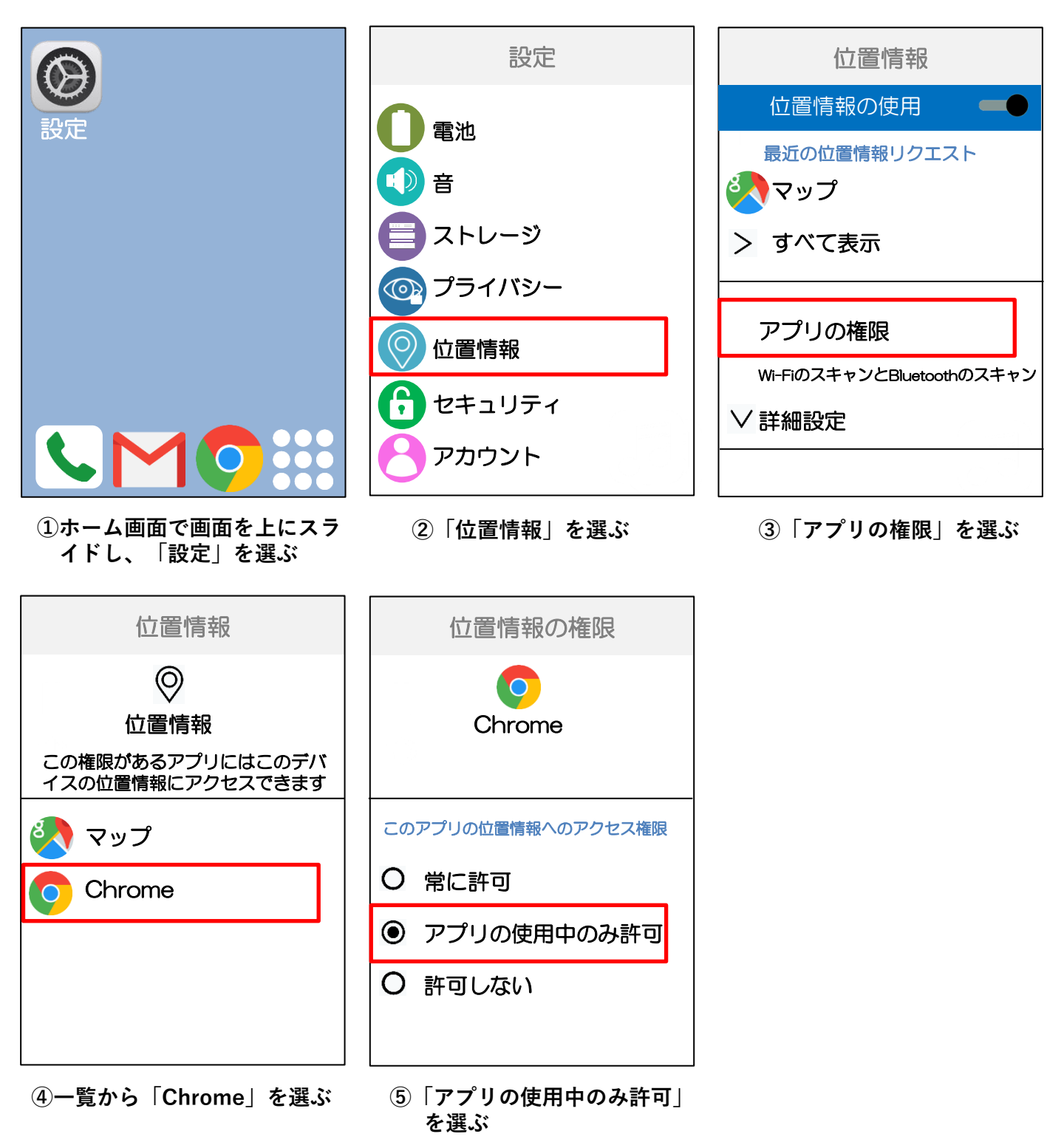

#### 位置情報設定をONにする方法(Android 9.0の場合)

### <u>Xperiaの画面</u>

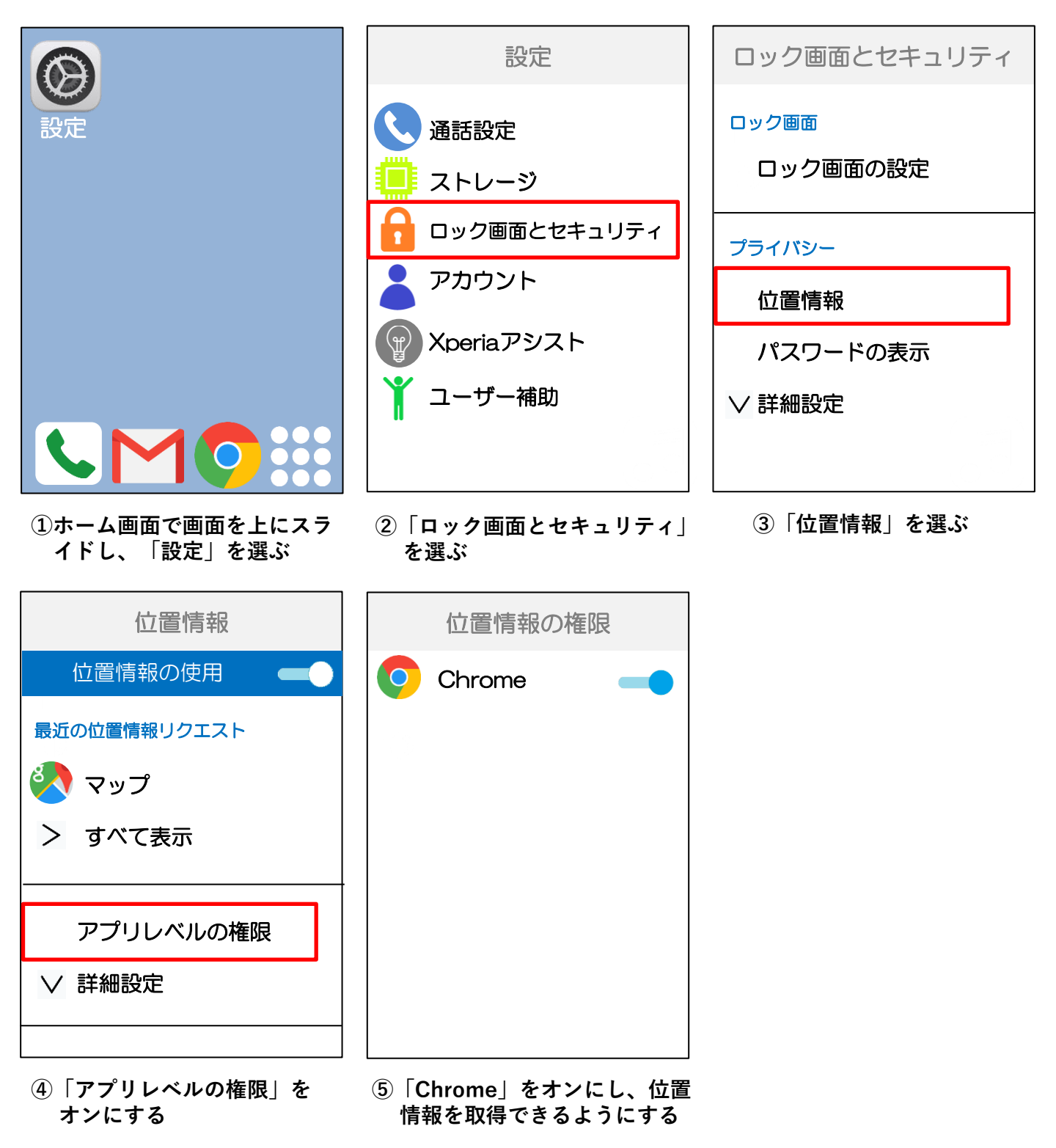

#### 位置情報設定をONにする方法(Android 8.0の場合)

### <u>Xperiaの画面</u>

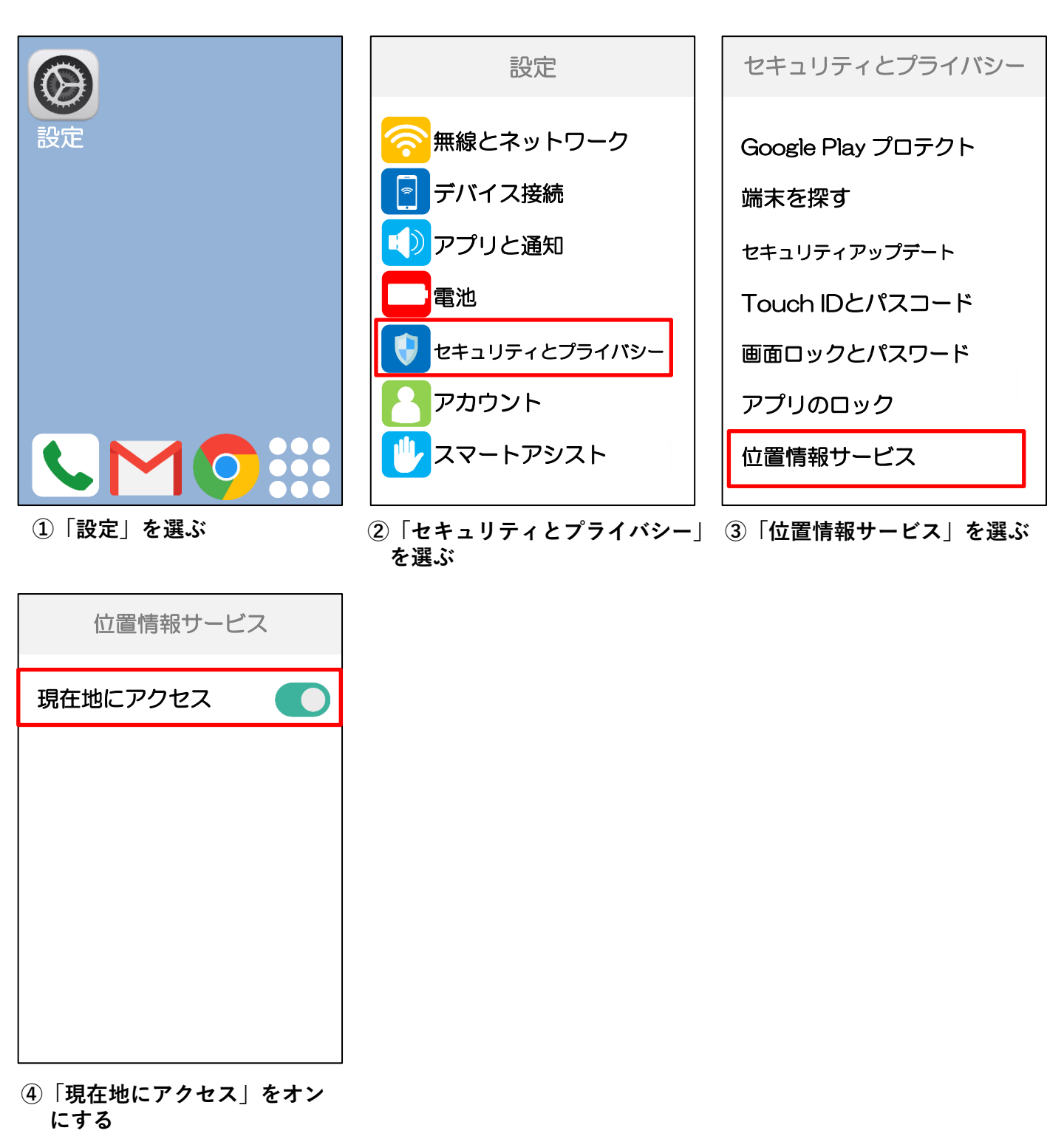

#### ブラウザの位置情報確認で「許可しない」を選択してしまった場合

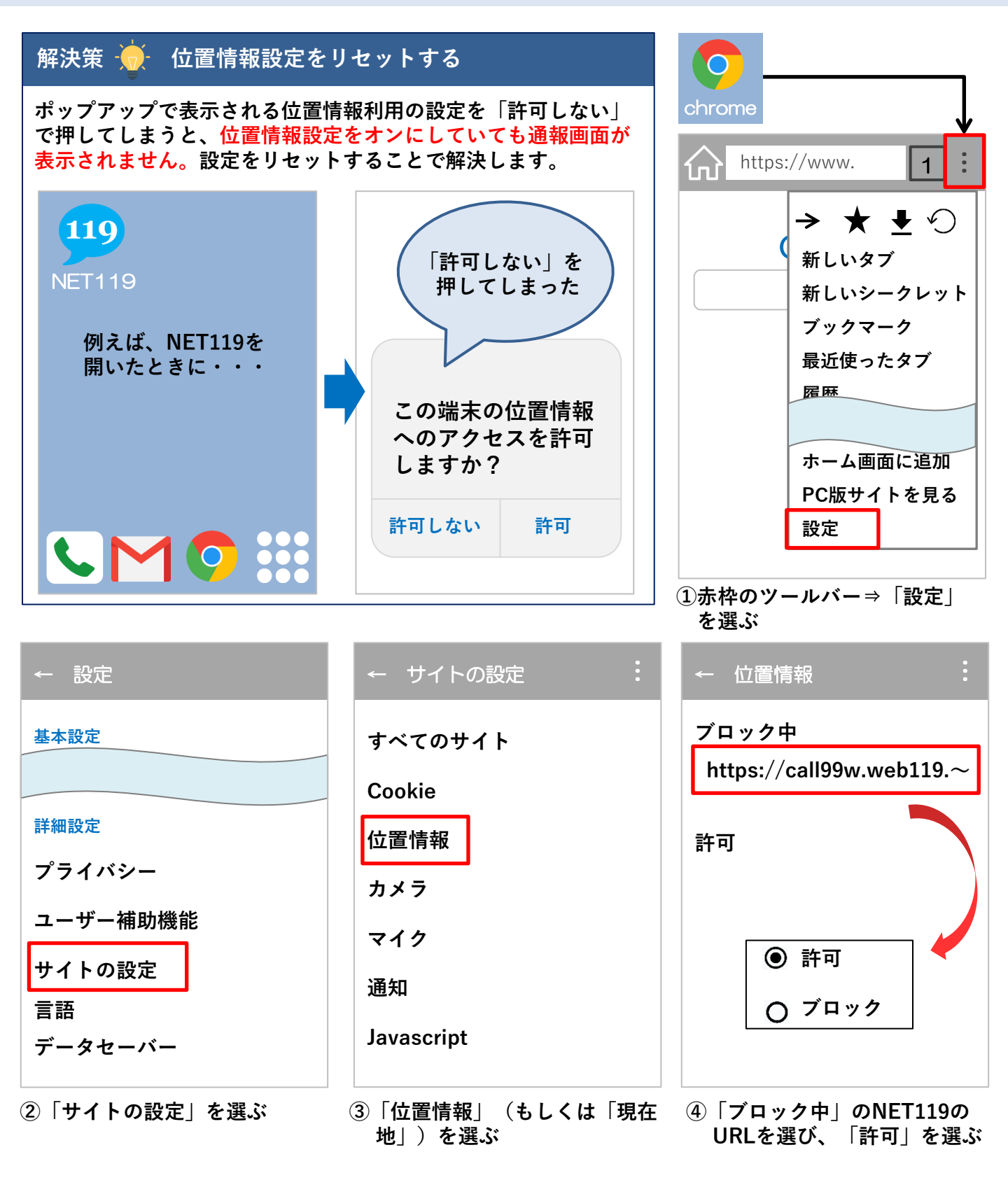

### ガラホ

#### 位置情報設定をONにする方法(一部非対応)

#### ガラホとは?

ガラホとは、見た目は携帯電話、操作方法も携帯電話ですが、スマートフォンの機能を備えています。一部の機種ではスマートフォンと同様に位置情報のON/OFF設定を行うことができる機種があるため、ご注意ください。別名で「4GLTEケータイ」とも呼ばれています。

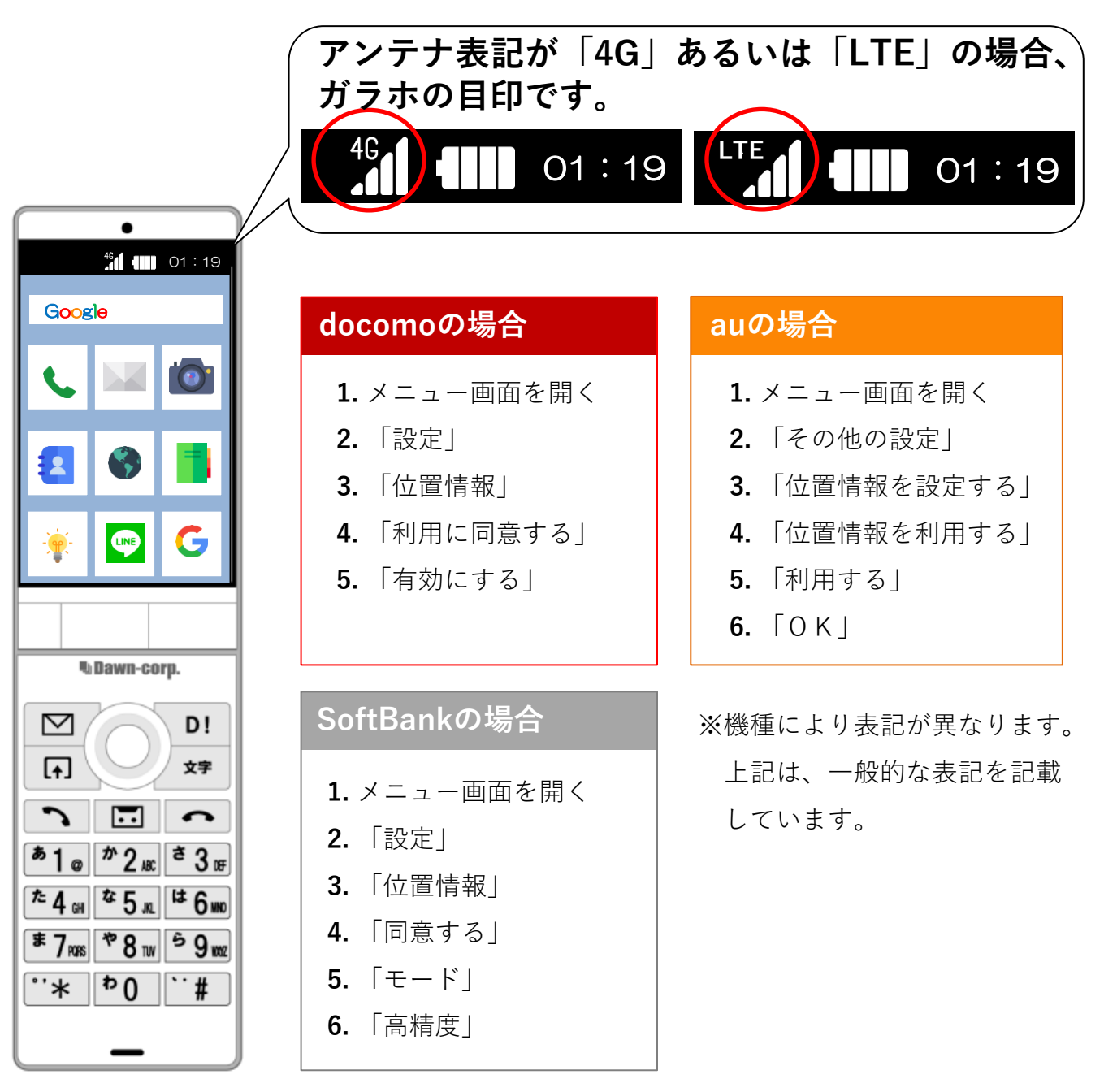

## ガラホ

#### ブラウザの位置情報確認で「許可しない」を選択してしまった場合

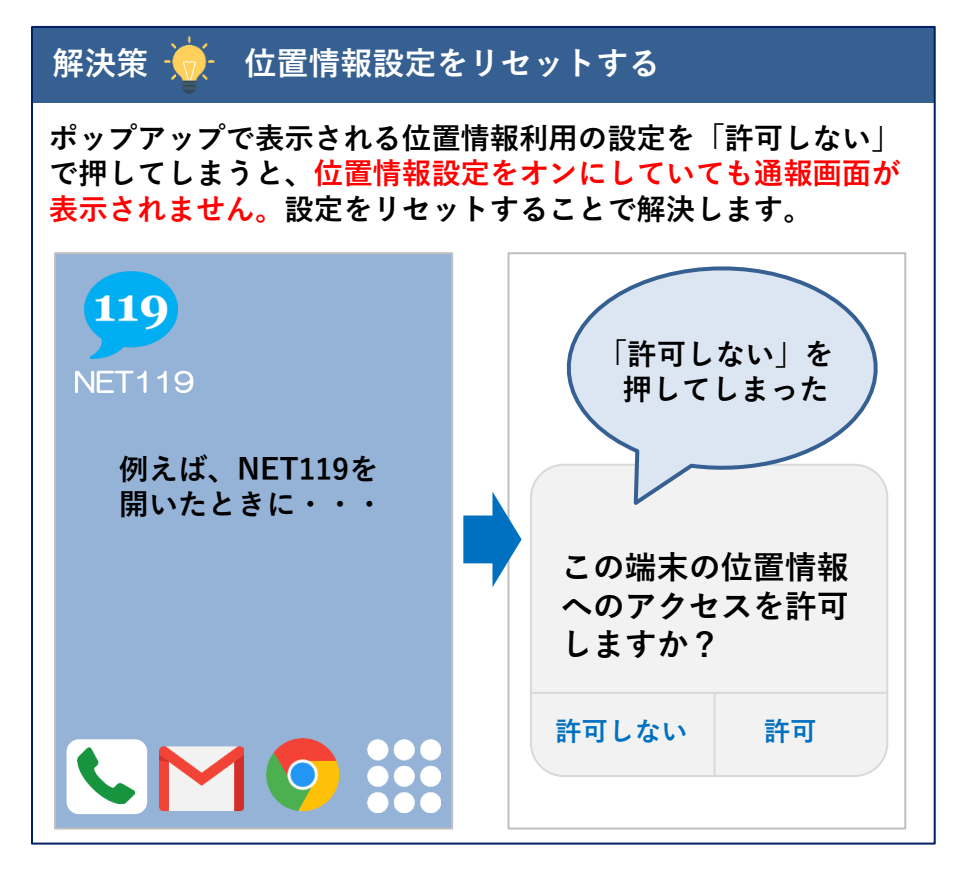

※端末により操作方法が異なります。

-- (例) かんたん携帯9の場合の操作方法--

「OK」ボタンを押してメニューを開く

- ②メニューから「インターネット」を選択
- ③メニューから「設定」を選択
- ④メニューから「プライバシーとセキュリティ」を選択
- ⑤メニューから「共有設定」のリセットを選択
- ⑥ポップアップが表示されたら「はい」を選択
- ⑦リセット完了

(NET119をひらく)

※位置情報の使用を許可している場合のみ、設定が可能です。